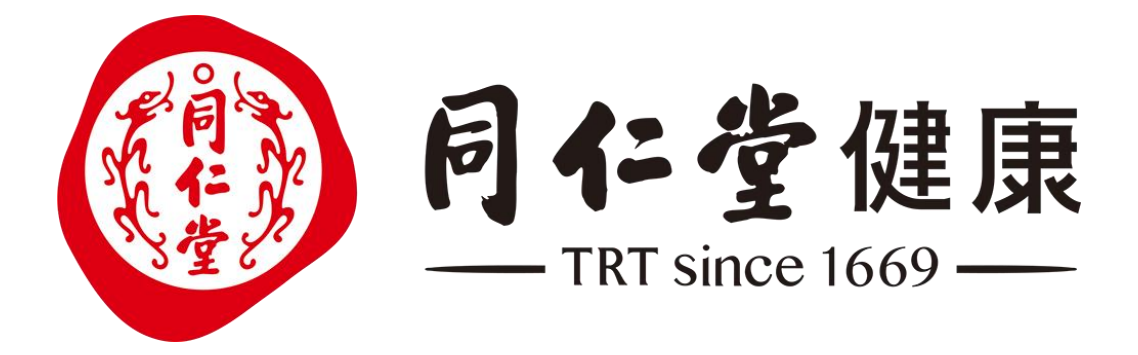

# 同仁堂一物一码产品数字身份管 理平台(产品维护员)

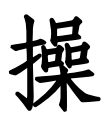

作 手

册

| 1.系统使用说明 | 1 |
|----------|---|
| 2.产品分类   | 1 |
| 3.产品管理   | 4 |
| 4.品牌管理   | 9 |

## 目录

# 1.系统使用说明

一物一码产品数字身份管理平台地址: http://trtjk.jgwcjm.com/

|                            | 账号密码                                | 登录     |  |
|----------------------------|-------------------------------------|--------|--|
| (1) 同仁堂健康                  | 输入账号                                |        |  |
| 码上链接无限可能                   | 输入密码                                | Ø      |  |
|                            | 下次自动登录                              | 忘记密码   |  |
|                            | <b>夏</b> 夏                          | 手机快捷登录 |  |
| Copyright 2005 Chaojima. / | NI Rights Reserved 浙디아编09106406号-23 | 19 M   |  |

# 2.产品分类

产品分类用于企业内部对产品进行分类整理。

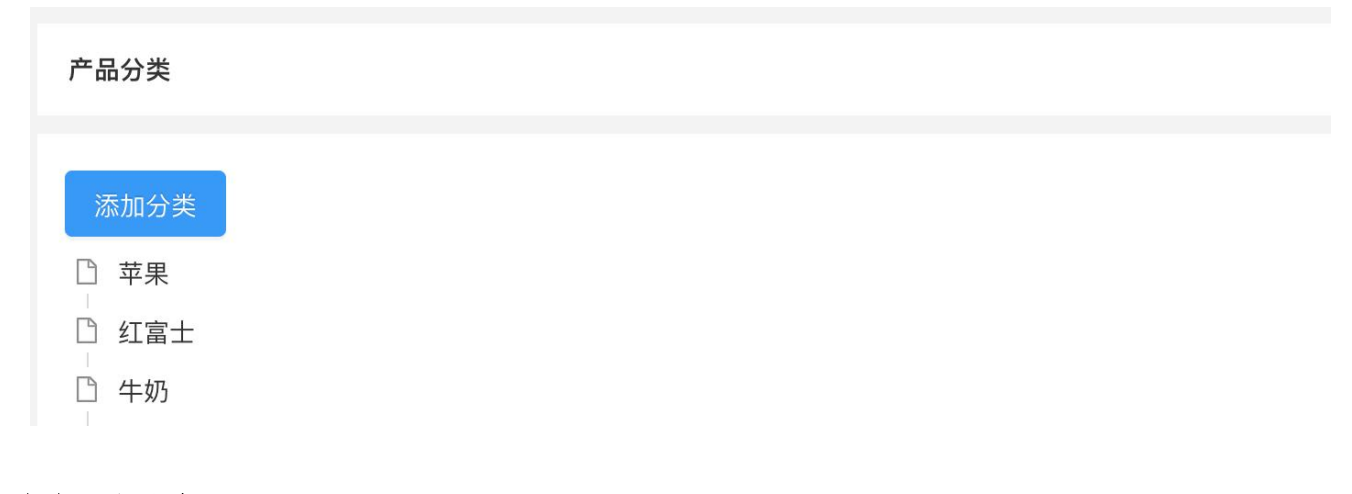

(1) 添加分类

添加分类有两种方式,一种是直接添加一级分类,一种是在已有分类下添加下级分类。

## 点击"添加分类"按钮

| 产品分类                                    | 添加 ×   |  |
|-----------------------------------------|--------|--|
| 添加分类                                    | * 产品分类 |  |
| <ul> <li>① 红富士</li> <li>〇 牛奶</li> </ul> |        |  |
| 白蔬菜                                     | 取消通定   |  |

- ▶ 点击"添加分类"按钮后,弹出 添加 页面框;
- ▶ 输入产品分类的名称后,点击"确定"按钮即完成一级分类的添加;
- ▶ 点击"取消"按钮则关闭页面不进行任何操作;

| 产品分类            |  |  |
|-----------------|--|--|
| 添加分类 □ 苹果 + ∠ @ |  |  |
| 点击"+"按钮         |  |  |

|      | _      |   |       |
|------|--------|---|-------|
| 广品分类 | 添加     |   | ×     |
| 添加分类 | * 产品公米 |   |       |
|      |        |   |       |
| 白 牛奶 |        |   |       |
|      |        | 取 | (消 确定 |

- ▶ 点击"+"按钮后,弹出 添加 页面框;
- ▶ 输入产品分类的名称后,点击"确定"按钮即完成在该分类下的下级分类的添加;
- ▶ 点击"取消"按钮则关闭页面不进行任何操作;

(2) 编辑分类

| 添加分类 □ 苹果 + ▲ 向 | 产品分类 |       |  |  |  |
|-----------------|------|-------|--|--|--|
|                 | 添加分类 | + 🗾 📾 |  |  |  |

## 点击"∠"按钮

| 产品分类  | 编辑     |    | ×  |
|-------|--------|----|----|
| 添加分类  | * 产品分类 | 苹果 |    |
| □ 红富士 |        |    |    |
|       |        | 取消 | 确定 |

- ▶ 点击"∠"按钮后,弹出编辑页面框;
- ▶ 修改产品分类的名称,点击"确定"按钮完成编辑操作;
- ▶ 点击"取消"按钮则关闭页面不进行任何操作;

(3) 删除分类

| 产品分类                                                 |                 |  |
|------------------------------------------------------|-----------------|--|
| 添加分类<br>□ 苹果 + ∠ 回                                   |                 |  |
| 点击" <sup>i i i i i i i i i i i i i i i i i i i</sup> |                 |  |
| 产品分类                                                 |                 |  |
| 添加分类                                                 | ⑦ 消息提示 确认删除此分类? |  |
| <ul> <li>□ 苹果</li> <li>□ 红富士</li> </ul>              | 取消              |  |

- ▶ 点击" 1 按钮后,弹出 消息提示 页面框;
- ▶ 点击"确定"按钮完成该分类的删除;
- ▶ 点击"取消"按钮则关闭页面不进行任何操作。

# 3.产品管理

产品管理是企业用于管理自有产品信息,包括产品名称、产品编号、产品分类、产品图片等。

| 产品管理                                                                                                    |          |           |      |           |         |   |
|----------------------------------------------------------------------------------------------------|----------|-----------|------|-----------|---------|---|
| 添加产品                                                                                                    |          |           |      | 1.<br>III | 输入关键字搜索 | ٩ |
| 产品二维码                                                                                                    | 产品编号     | 产品名称      | 产品分类 | 产品规格      | 操作      |   |
| en de la companya de la companya de la companya de la companya de la companya de la companya de la companya de<br>La companya de la companya de la companya de la companya de la companya de la companya de la companya de la comp | CP000012 | 妃子笑荔枝新鲜水果 | 水果   | 500g/盒    | 编辑 禁用   |   |
| en<br>Tradist<br>En altra                                                                                                    | CP000011 | 海南千禧圣女果   | 水果   | 250g/盒    | 编辑 禁用   |   |

(1) 添加产品

## 点击"添加产品"按钮

| 产品管理                 |          |           |      |        |            |
|----------------------|----------|-----------|------|--------|------------|
| 添加产品                 |          |           |      |        | 请输入关键字搜索 Q |
| 产品二维码                | 产品编号     | 产品名称      | 产品分类 | 产品规格   | 操作         |
| ed<br>Nation<br>East | CP000012 | 妃子笑荔枝新鲜水果 | 水果   | 500g/盒 | 编辑 禁用      |

选择产品类目

| 类目             | 基本信息      | 仓储信息       |            | 营销信息 |
|----------------|-----------|------------|------------|------|
| 请输入关键字搜索 Q     | 请输入关键字搜索  | ٩ >        | 请输入关键字搜索 Q |      |
| 农业产品           | 》棉花       | 2<br>5 . 1 | 水果(园林水果)   |      |
| 林业产品           | > 生麻      | 5          | 干制水果及水果籽   |      |
| 饲养动物及其产品       | > 塘料      |            | 食用坚果       |      |
| 渔业产品           | > 未加工烟草   | 5          |            |      |
| 其他矿产品          | > 饲料作物    | >          |            |      |
| 农副食品,动、植物油制品   | 水生植物类     | >          |            |      |
| 食品及加工盐         | 》农作物副产品   | >          |            |      |
| 饮料、酒及酒精        | > 蔬菜及食用菌  | >          |            |      |
| 烟草制品           | 〉花卉       | >          |            |      |
| 纺织产品           | > 盆景及园艺产品 | >          |            |      |
| 服装、鞋、帽         | > 花草种     | 5.         |            |      |
| 皮革、毛皮及其制品      | 水果及坚果     | >          |            |      |
| 木材及木、竹、藤、棕、草制品 | > 茶及饮料原料  | >          |            |      |
| 家目及配件          |           |            |            |      |

添加产品的第一步,是选择类目。类目是超级码系统固定的产品分类方式,用于系统的数据自动处理。该 类目依据国家防伪溯源编码标准中的类目进行设置。

▶ 选择合适的类目,点击下一步。

#### 填写基本信息

| 0        |                                             | 6 |
|----------|---------------------------------------------|---|
| ✓        |                                             |   |
|          |                                             |   |
| 产品关目     | <u>《心影产品/亦乘及至来/亦乘(國称亦來)</u>                 |   |
| 产品条形码    | 清输入13或14位的商品条码,可快速准确添加产品资料                  |   |
| * 产品名称   | 请输入产品名称                                     |   |
| 产品编号     | 请输入产品编号(不填写系统自动生成)                          |   |
| *产品分类    | - 靖选择 · · · · · · · · · · · · · · · · · · · |   |
| 产品规格     | 示他100斤/袋、100ml/瓶                            |   |
| 产品型号     | 示例特级。一级                                     |   |
| 产品图片     | +                                           |   |
| 自定义标签    | 添加自定义标签                                     |   |
| <u>ج</u> | 示例:安徽省特色产品                                  |   |
| 自定义信息    | 添加自定义信息                                     |   |
| 元        | 示例:生产日期2014-01-01 材质:丝绸                     |   |
| 产品介绍     |                                             |   |
|          |                                             |   |
|          |                                             |   |

- ▶ 第二部为填写基本信息。包含基本信息与自定义信息。带\*号为必填项。
- ▶ 基本信息中需填写产品名称、产品分类(如果当前企业下暂未创建产品分类,可不选择分类就添加成功)。
- ▶ 产品编号可手动填写,也可不填写,不填写的话,系统将自动生成。

- ▶ 产品图片可以上传最多五张,用于后台、H5等的展示。
- ▶ 用户可自定义产品标签、其他字段信息。
- ▶ 点击下一步或保存按钮进行保存。

#### (2) 编辑

| ;"编辑"按钮              |        |                    |           |        |          |
|----------------------|--------|--------------------|-----------|--------|----------|
| 产品管理                 |        |                    |           |        |          |
| 添加产品                 |        |                    |           |        | 请输入关键字搜索 |
| 产品二维码                | 产品编号   | 产品名称               | 产品分类      | 产品规格   | 操作       |
| ede<br>Riser<br>Egyp | CP0000 | 012                | 、果 水果     | 500g/盒 | 编辑 禁用    |
| <b>改产品内容</b>         |        |                    |           |        |          |
|                      |        |                    |           |        |          |
| 产品管理 / <b>编辑产品</b>   |        |                    |           |        |          |
| $\odot$ ——           |        | 2                  |           |        | - 4      |
| 产品类目                 |        | 基本信息               | 仓储信息      |        | 营销信息     |
|                      |        |                    |           |        |          |
|                      | 产品类目   | 农业产品/水果及坚果/水果(园林水界 |           |        | 变更类目     |
|                      | 产品条形码  | 请输入13或14位的商品条码,可快速 | 度准确添加产品资料 |        |          |
|                      | * 产品名称 | 妃子笑荔枝新鲜水果          |           |        |          |
|                      | 产品编号   | CP000012           |           |        |          |
|                      | 产品分类   | 水果                 |           | V      |          |
|                      | 产品规格   | 500g/盒             |           |        |          |
|                      | 产品型号   | 特级                 |           |        |          |
|                      | 产品图片   |                    |           |        |          |
|                      |        |                    |           |        |          |

▶ 本页面可修改除产品类目外的所有信息,需要注意的是,若在这里修改了产品基础信息,相应页面上的产

品信息也会修改。

▶ 若需要修改产品类目,可也点击"变更类目"按钮进行类目的修改。

### 修改产品类目

| 产品管理 / <b>编辑产品</b> |        |                  |                                                                |             |
|--------------------|--------|------------------|----------------------------------------------------------------|-------------|
| ○ 产品类目             |        | <b>2</b><br>基本信息 | (3) (3) (6) (6) (6) (6) (7) (7) (7) (7) (7) (7) (7) (7) (7) (7 | (4)<br>营销信息 |
| -                  | 产品类目   | 农业产品/水果及坚果/水果(园林 | 林水果)                                                           | 变更类目        |
|                    | 产品条形码  | 请输入13或14位的商品条码,同 | 可快速准确添加产品资料                                                    |             |
|                    | * 产品名称 | 妃子笑荔枝新鲜水果        |                                                                |             |

▶ 选择变更产品类目后,可对当前产品的产品类目进行变更。

#### (3) 启用/禁用

使用操作中的"启用/禁用"功能,决定该机构是否参与到系统的相关业务中。如禁用,该产品不能在其他功能 中使用。

| 产品管理                   |          |           |      |        |           |
|------------------------|----------|-----------|------|--------|-----------|
| 添加产品                   |          |           |      | 请      | 输入关键字搜索 Q |
| 产品二维码                  | 产品编号     | 产品名称      | 产品分类 | 产品规格   | 操作        |
| edie<br>Nexton<br>East | CP000012 | 妃子笑荔枝新鲜水果 | 水果   | 500g/盒 | 编辑  禁用    |
| 点击"禁                   | 用"按钮     |           |      |        |           |

| 产品管理  |          |        |      |    |        |           |   |
|-------|----------|--------|------|----|--------|-----------|---|
|       |          | ? 消息提示 |      |    |        |           |   |
| 添加产品  |          | 确认要禁用? |      |    | ·<br>用 |           | ٩ |
|       | * 5 (* 5 |        | 取消   | 确定 |        | 10.45     |   |
| 广品二维码 | 广品编号     |        |      |    | 产品规格   | <b>操作</b> |   |
|       | CP000012 | 妃子笑荔枝新 | 新鲜水果 | 水果 | 500g/盒 | 编辑  禁用    |   |

- ▶ 点击"禁用"按钮后,会弹出消息提示框
- ▶ 点击"确认"按钮,则该产品被"禁用",在后续功能中无法使用;
- ▶ 点击"取消"按钮,则该产品的状态不会被变更。

## 4.品牌管理

品牌管理是维护企业下产品的品牌信息,一个企业可以有多个品牌,在产品管理模块可将产品关联品牌。

| 品牌管理         |                                                                                                    |            |  |
|--------------|----------------------------------------------------------------------------------------------------|------------|--|
| 新增           |                                                                                                    | 请输入关键字搜索   |  |
| 品牌名称         | 品牌故事                                                                                                    | 操作         |  |
| 妃子笑荔枝品牌      | <p <="" class="p1" style="margin-top: 0px; margin-bottom: 0px; font-value" td=""><td>ari 编辑 删除</td></p>                                                                                                    | ari 编辑 删除  |  |
| (1)新增功能 品牌管理 |                                                                                                    |            |  |
| 新增           |                                                                                                    | 遺输入关键字搜索 Q |  |
| 品牌名称         | 品牌故事                                                                                                    | 操作         |  |
| 妃子笑荔枝品牌      | <p class="p1" style="margin-top: 0px; margin-bottom: 0px; font-v&lt;/td&gt;&lt;td&gt;ari 编辑 删除&lt;/td&gt;&lt;/tr&gt;&lt;tr&gt;&lt;th&gt;&lt;/th&gt;&lt;td&gt;&lt;b&gt;#&lt;/b&gt;&lt;/td&gt;&lt;td&gt;1条 &lt; 1 &gt; 10条/页 &gt;&lt;/td&gt;&lt;/tr&gt;&lt;tr&gt;&lt;th&gt;点击" th="" 新增"按钮<=""><td></td><td></td></p> |            |  |

| 品牌名称 |                                    |                           |
|------|------------------------------------|---------------------------|
| 品牌故事 | В І Ц же А. • ф • 16рх • ∞ 🐁 📰 🗃 🗃 |                           |
|      |                                    |                           |
|      |                                    |                           |
|      |                                    |                           |
|      |                                    |                           |
|      |                                    |                           |
|      |                                    |                           |
|      |                                    |                           |
|      | 元素路径; body > p > br                | 当前已输入0个字符,您还可以输入10000个字符, |

▶ 按要求输入品牌名称、品牌故事,品牌故事支持插入图片、链接等,并可设置字体样式。

▶ 点击"保存"按钮完成信息保存,点击"取消"则关闭窗口不保存信息。

#### (2) 编辑功能

| 新增      |                                                                                                   | 请输入      | 关键字搜索 Q     |
|---------|---------------------------------------------------------------------------------------------------|----------|-------------|
| 品牌名称    | 品牌故事                                                                                              |          | 操作          |
| 妃子笑荔枝品牌 | <p class="p1" style="margin-top: 0px; margin-bottom: 0px; fo</td> <td>ont-vari</td> <td>编辑删除</td> | ont-vari | 编辑删除        |
|         |                                                                                                   | 共1条 <    | 1 > 10条/页 > |

| 品牌名称 | 妃子笑荔枝品牌                                                                                                    |
|------|----------------------------------------------------------------------------------------------------|
| 品牌故事 | B I U AR A • * • 13px • • • 13px • • • • • • • • • • • • • • • • • • •                                                                                                    |
|      | 妃子笑是荔枝的一种品种,别名落塘蒲、玉荷包。晚唐诗人杜牧有诗:"一骑红尘妃子笑,无人知是荔枝来。"妃子笑这个品种就是这样得名的。<br>该品种果大、肉厚、色美、核小、味甜,品质风味优良。主要分布在广东、广西等地区,该品种是中早熟优质品种之一。                                                                                                    |
|      |                                                                                                    |
|      | 杨贵妃号称甲国四大美女之一,唐玄宗李隆基也甲国历史上有名的风流星帝。两人相違,自然留下很多脍炙人口的佳话。杨贵妃喜欢吃荔枝,到了成熟的李节,要求每大都<br>能吃到新鲜荔枝。但荔枝产于南方,多在两广、福建、四川、台湾等地。但唐朝的都城却在西安,离最近的荔枝产地尚有千里之遥。加上鲜荔枝难以保存,"一离本枝,一目<br>而变色,二日而变香,三日而变味,四五日外色香味尽去矣。"唐玄宗为了杨贵妃,用快马日夜不停地运送,常常味道不变就已达京师。晚唐诗人杜牧有一首绝句,题目叫<br>《过华清宫》,中间有名句专门写此事:"一骑红尘妃子笑,无人知是荔枝来。"至今荔枝中仍有一个品种叫做妃子笑,是由此而得名的。 |
|      | 杨贵妃号称中国四大美女之一,唐玄宗李隆基也中国历史上有名的风流量帝。两人相逢,目然留下很多最炙人口的佳话。杨贵妃喜欢吃荔枝,到了成熟的季节,要求每天都能吃到新鲜荔枝。但荔枝产于南方,多在两广、福建、四川、台湾等地。但唐朝的都城却在西安,离最近的荔枝产地尚有千里之遥。加上鲜荔枝难以保存,"一离本枝,一日而变色,二日而变晴,三日而变味,四五日外色香味尽去矣。"唐玄宗为了杨贵妃,用快马日夜不停地运送,常常味道不变就已达京师。晚唐诗人杜牧有一首绝句,题目叫《过华清宫》,中间有名句专门写此事:"一骑红尘妃子笑,无人知是荔枝来。"至今荔枝中仍有一个品种叫做妃子笑,是由此而得名的。             |
|      | 杨贵妃号称中国四大美女之一,唐玄宗李隆基也中国历史上有名的风流皇帝。两人相違,自然留下很多最多人口的佳话。杨贵妃喜欢吃荔枝,到了成熟的季节,要求每大都能吃到新鲜荔枝。但荔枝产于南方,多在两广、福建、四川、台湾等地。但唐朝的都城却在西安,离最近的荔枝产地尚有千里之遥。加上鲜荔枝难以保存,"一离本枝,一百而变色,二日而变香,三日而变味,四五日外色香味尽去矣。"唐玄宗为了杨贵妃,用快马日夜不停地运送,常常味道不变就已达京师。晚唐诗人杜牧有一首绝句,题目叫《过华清宫》,中间有名句专门写此事:"一骑红尘妃子笑,无人知是荔枝来。"至今荔枝中仍有一个品种叫做妃子笑,是由此而得名的。             |

▶ 用户可修改品牌名称、品牌故事。

▶ 点击"保存"按钮完成信息保存,点击"取消"则关闭窗口不保存信息。

#### (3) 删除功能

| 品牌管理    |                  |                                                                                                    |             |  |  |
|---------|------------------|----------------------------------------------------------------------------------------------------|-------------|--|--|
| 新增      |                  | 调新                                                                                                    | 入关键字搜索      |  |  |
| 品牌名称    |                  | 品牌故事                                                                                                    | 操作          |  |  |
| 妃子笑荔枝品牌 |                  | <p class="p1" style="margin-top: 0px; margin-bottom: 0px; font-vari&lt;/th&gt;&lt;th&gt;编辑删除&lt;/th&gt;&lt;/tr&gt;&lt;tr&gt;&lt;th&gt;&lt;/th&gt;&lt;th&gt;&lt;/th&gt;&lt;th&gt;共1条&lt;/th&gt;&lt;th&gt;&lt; 1 &gt; 10条/页 &gt;&lt;/th&gt;&lt;/tr&gt;&lt;tr&gt;&lt;th&gt;点击" th="" 删除"按钮<=""><th></th><th></th><th></th></p> |             |  |  |
| 品牌管理    | ⑦ 消息提示<br>确认要删除? |                                                                                                    |             |  |  |
| 新增品牌名称  |                  | 取消 确定                                                                                                    | 入关键字授索 Q 操作 |  |  |
| 妃子笑荔枝品牌 |                  | <p class="p1" style="margin-top: 0px; margin-bottom: 0px; font-vari</th> <th>编辑删除</th>                                                                                                    | 编辑删除        |  |  |

▶ 点击"确定"删除该条品牌信息。

▶ 点击"取消"不进行任何操作,并关闭窗口。